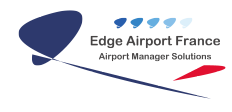

# Cupp-T - Plateforme IATA CUPPS

**Edge Airport France** 

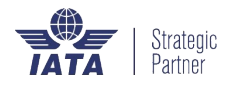

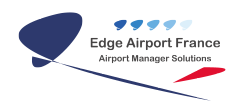

### Table des matières

| Cupp-T : Procédure de mise à jour d'Altéa               |
|---------------------------------------------------------|
| Etape 1 : Copie et décompression des nouvelles versions |
| Etape 2 : Fermeture des postes                          |
| Etape 3 : Suppression des anciennes sauvegardes         |
| Etape 4 : sauvegarder les versions actuelles            |
| Etape 5 : mise en production des nouvelles versions     |
| Etape 6 : Tests des nouvelles applications              |
| Edge Airport France                                     |

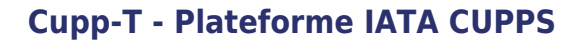

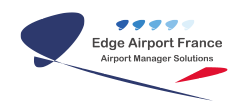

## **Cupp-T : Procédure de mise à jour d'Altéa**

Les Mises à jours sont automatiquement téléchargées dans le dossier :

\\@IPServer\cupptserverupdate\cupps\applications\ALTEA\

Vous trouverez alors 2 répertoires synchronisés

CUPPS

CUPPT

Pour l'instant seul le répertoire CUPPT est à utiliser.

Cet espace de dossier sert de référence de synchronisation, il ne faut pas le supprimer sinon la synchronisation relancera le téléchargement des fichiers. De même qu'il ne faut pas dézipper les applications dans ce dossier, sinon tous les sites se synchroniseront avec ces données.

#### **Etape 1 : Copie et décompression des nouvelles versions**

Le mode opératoire est de copier les fichiers .zip présents dans CUPPT, dans le répertoire "\_maj" de production de la compagnie à mettre à jour.

ex : \\@IPServer\cupptserverproduction\cupps\applications\Cie\\_maj

Les applications à copier sont généralement :

- AlteaDCCM\_PRD\_Setup\_numérodeversion.zip
- AlteaDCFM\_PRD\_Setup\_numérodeversion.zip
- SAPE\_PRD\_CUPPT\_Setup\_numérodeversion.zip

Ils doivent être copiés dans le dossier de \_maj du serveur de production pour y être dézippés par vos soins.

ex: \\@IPServer\cupptserverproduction\cupps\applications\ALTEA\\_maj

CupptServerProduction (\\172.16.30.220) (Z:) → Cupps → applications → ALTEA → \_maj →

Une fois dézippés les répertoires applicatifs sont crées et sont donc prêt à être mis en production.

exemple :

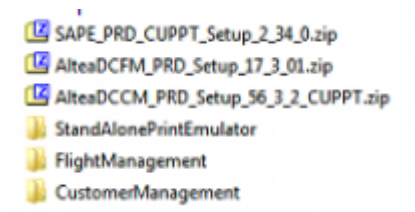

#### **Etape 2 : Fermeture des postes**

S'assurer que tous les postes ont quitté ALTEA

#### **Etape 3 : Suppression des anciennes sauvegardes**

Supprimer dans le répertoire de sauvegarde des anciennes version sauvegardées dans "\_sav ".

ex : \\@IPServer\cupptserverproduction\cupps\applications\ALTEA\\_sav

Images intégrées 4

#### **Etape 4 : sauvegarder les versions actuelles**

Déplacer ensuite les dossiers de la production actuelle dans le répertoire de backup "\_sav"

ex: \\@IPServer\cupptserverproduction\cupps\applications\ALTEA

UNIQUEMENT les répertoires, pas les scripts.

#### **Etape 5 : mise en production des nouvelles versions**

Déplacer les dossiers décompressés de "\_maj" vers le dossier racine de la compagnie.

#### **Etape 6 : Tests des nouvelles applications**

Relancer ALTEA sur un poste client pour valider le bon fonctionnement.

Les dernières versions poussés sur vos serveurs sont donc :

- CM 56.3.2 - FM 17.4.01 - SAPE identique : 2.34.0

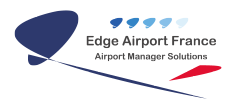

From:

https://oldwiki.embross-airport-services.com/ - Documentation Embross (ex Edge Airport)

Permanent link:

× https://oldwiki.embross-airport-services.com/doku.php?id=guides:utilisation:cuppt:majaltea&rev=1518442436

Last update: 12/02/2018 14:33

## **Edge Airport France**

### **Airport Manager Solutions**

Phone: +33 553 801 366

Service commercial : contact@edge-airport.com

Support technique : support@edge-airport.com

Edge Airport France SAS au capital de 150 000 €

RCS Bergerac 529 125 346 Les Lèches TVA : FR53529125346 / EORI : FR52912534600039 Tel : +33(0)553 801 366 contact@edge-airport.com www.edge-airport.com